# 公用房管理信息系统 **盘点操作指南**

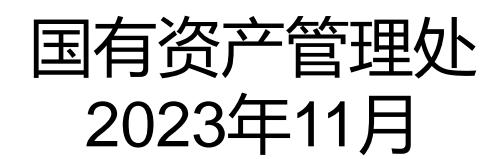

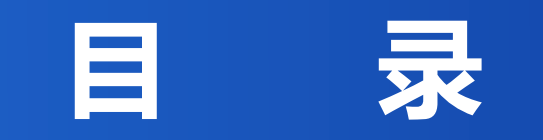

# ① 党政管理机构及群团组织、直属机构

## 2 教学院部、实体化运行研究机构

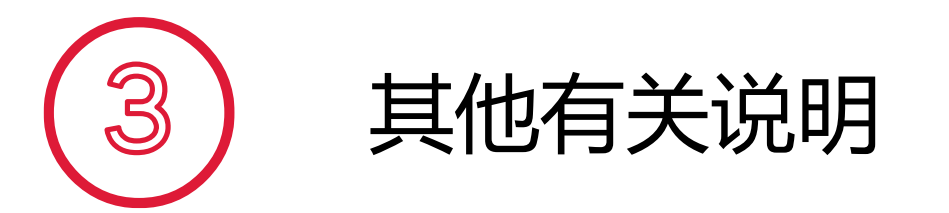

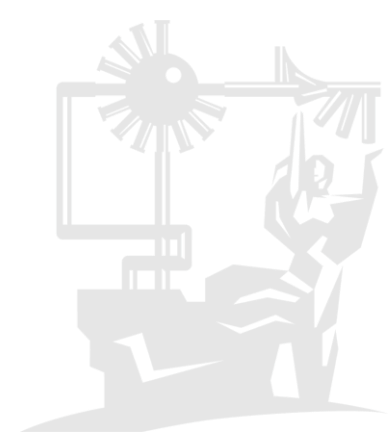

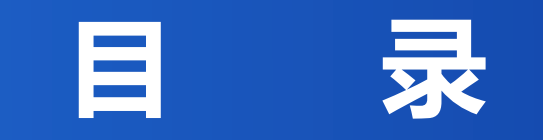

# ① 党政管理机构及群团组织、直属机构

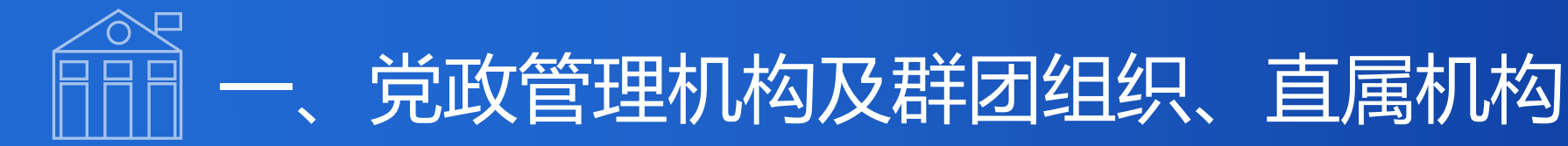

#### 1、公用房盘查(核实数量、修改基础数据)

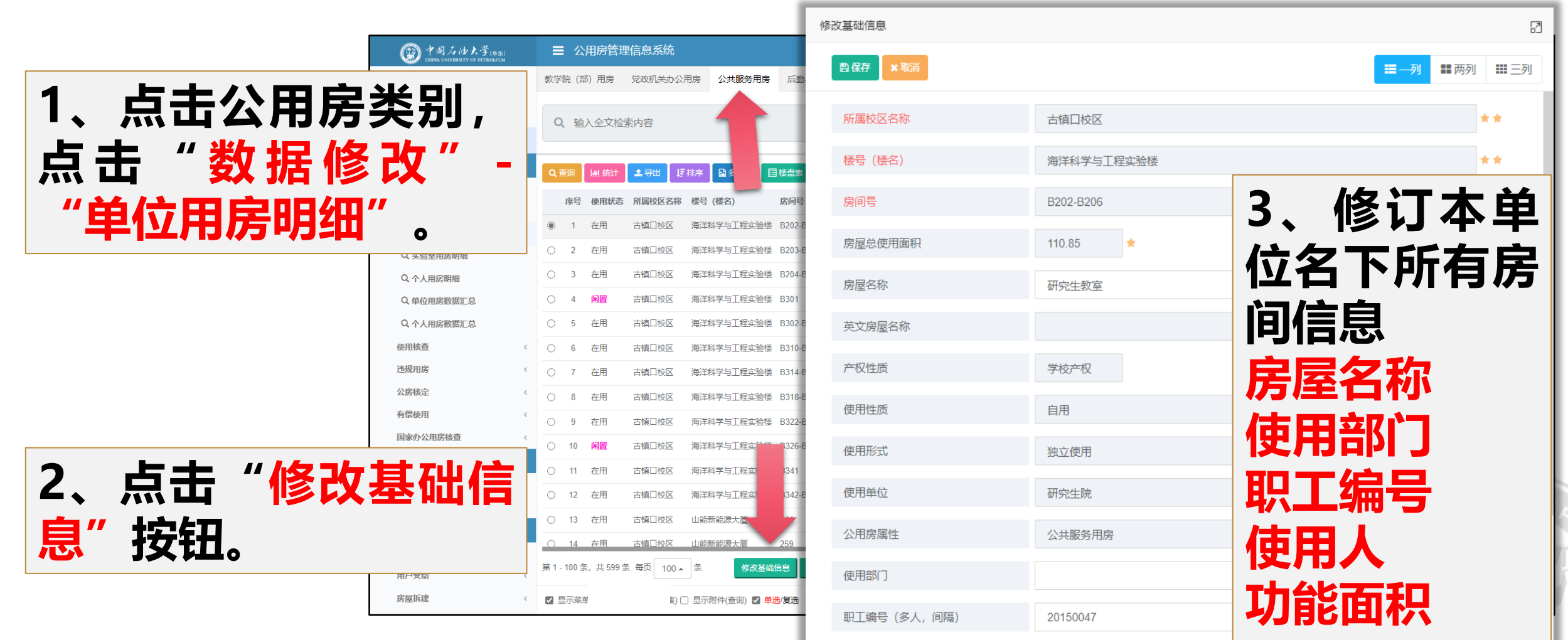

| (學) 中國石油大学( <sup>梁东)</sup> CHINA UNIVERSITY OF PETROLEUM | ■ 公用房管理信息系统                         |        |           | 📢 以图     | <b>1管房 🖀 我的主页 🔮</b> | <b>&amp; 切换主题</b> ? 帮助 | b文件 Хітт      | $\rightarrow$ |        |
|----------------------------------------------------------|-------------------------------------|--------|-----------|----------|---------------------|------------------------|---------------|---------------|--------|
| 李俊 (20010013)<br>国有资产管理处                                 | 教学院(部)用房数据汇单党政机关用房数据汇总              |        |           |          |                     |                        |               |               |        |
| 系统管理员 ▲ 个人中心 ● 退出登录                                      |                                     |        |           |          |                     |                        |               | <b>▲</b> +m=± |        |
| 家从这里开始 <b>Q</b>                                          | Q、細人全又检察                            |        |           |          |                     |                        |               | ♥ 搜索          | ▶按定    |
| 分配核算                                                     |                                     |        |           |          |                     |                        |               |               | a =    |
| 使用分配                                                     |                                     |        |           |          |                     |                        |               | Q             |        |
| 数据修改 ~                                                   | 序号 使用单位                             | 房间数量合计 | 单位总使用面积合计 | 国家党政办公用房 | 国家党政办公及辅助用房         | 国家党政辅助用房               | 经营用房面积 公共服务用房 | 后勤保障用房        | 预留用房 与 |
| Q 单位用房明细                                                 | <ul> <li>① 1 党委办公室、校长办公室</li> </ul> | 58     | 4045.67   | 918.19   |                     |                        | 2590          | 537.48        |        |
| Q,实验室用房明细                                                | ○ 2 古镇□校区建设管理委员会综合办公室               | 16     | 818.69    | 156.02   | 153.66              | 509.01                 |               |               |        |
| Q 个人用房明细                                                 | ○ 3 纪委办公室、监察处、党委巡察工作办公室             | 6      | 206.9     | 157.7    |                     | 49.2                   |               |               |        |
| Q,单位用房数据汇总                                               | ○ 4 党委组织部、党校、机关党委                   | 9      | 337.14    | 181.29   | 69.44               | 37.21                  | 49.2          |               |        |
| Q 个人用房数据汇总                                               | ○ 5 党委宣传部                           | 9      | 742.71    | 178.78   | 185.09              |                        | 378.84        |               |        |
| 使用核查 〈                                                   | 6 党委统战部                             | 4      | 211.45    | 211.45   |                     |                        |               |               |        |
| 违规用房      〈                                              | · ○ 7 党委学生工作部 (武装部)                 | 159    | 7062.72   | 381.95   |                     | 363.09                 | 2081.35       | 4236.33       |        |
| 公房核定 〈                                                   | 8 研究生院                              | 38     | 3642.51   | 490.75   |                     | 54.08                  | 3097.68       |               |        |
| 有偿使用く                                                    | ○ 9 学生就业指导中心                        | 29     | 1474.23   | 119.93   |                     |                        | 1329.1        | 25.2          |        |
| 国家办公用房核查 〈                                               | ○ 10 保卫处                            | 74     | 4119.72   | 175.23   |                     | 31.28                  |               | 3913.21       |        |
| 100010/00                                                |                                     |        |           |          |                     |                        |               |               |        |
| 出租出借                                                     |                                     |        |           | - 14 //  | <u>↓★★</u> ↓↓↓      |                        | ▋▋▋▌▌▖▙▙▖▟    |               |        |

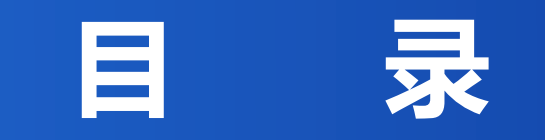

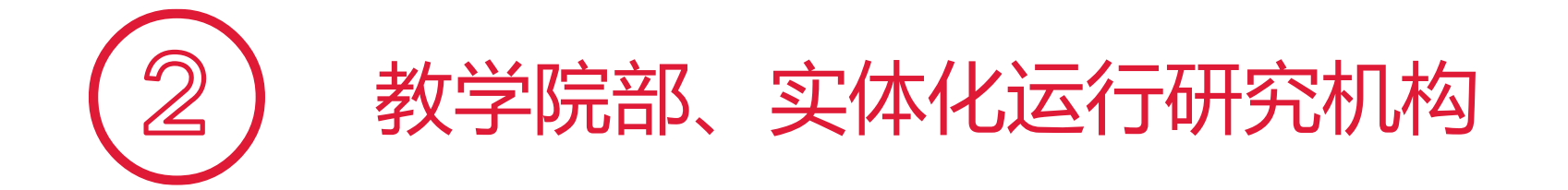

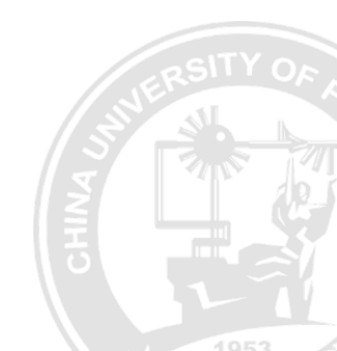

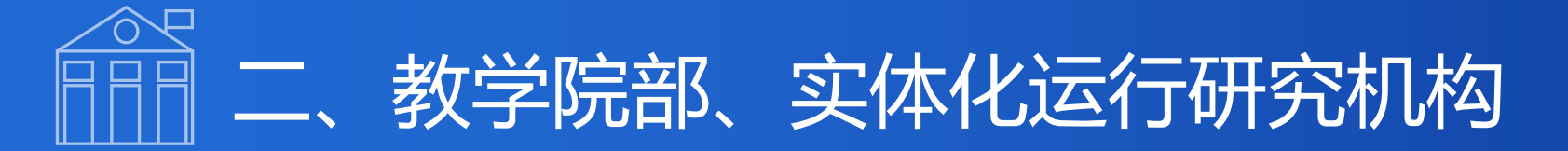

#### 1、公用房盘查(核实数量、修改基础数据、修改个人数据、科研团队统计)

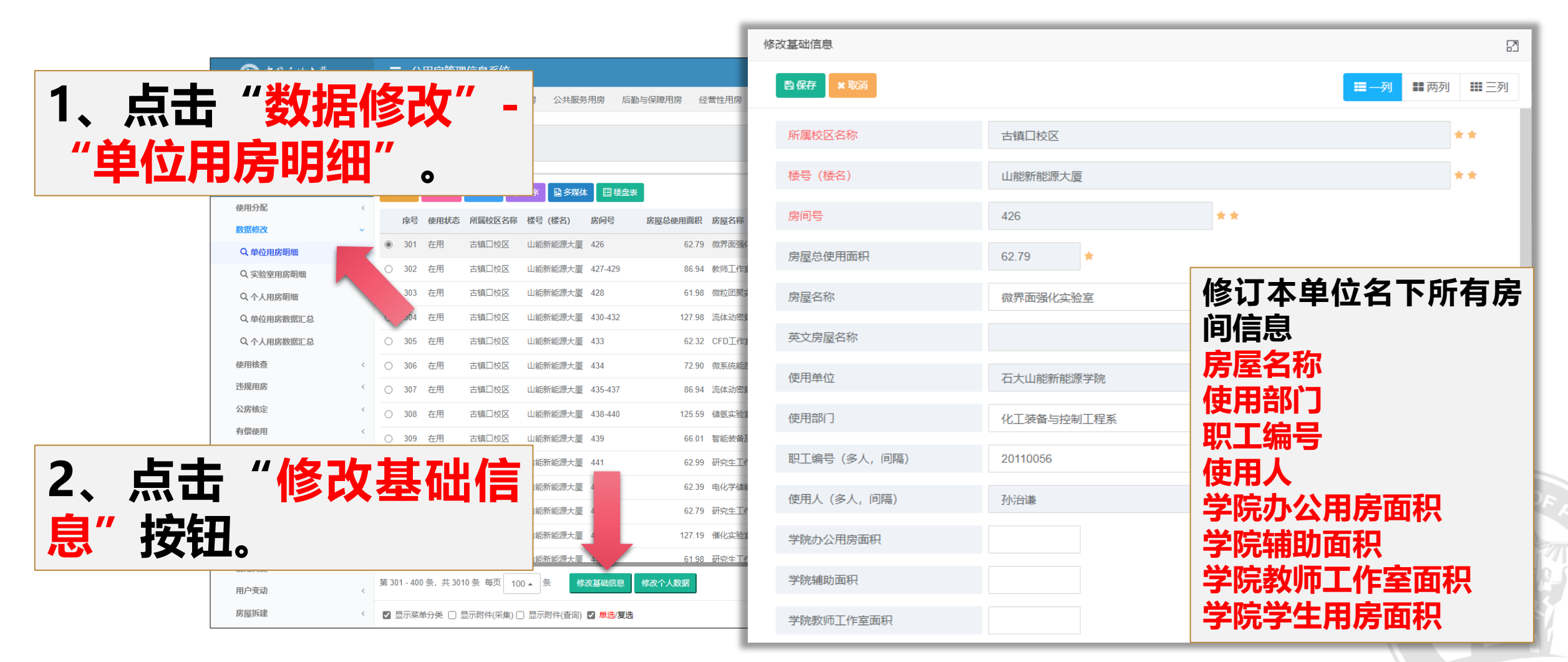

4052

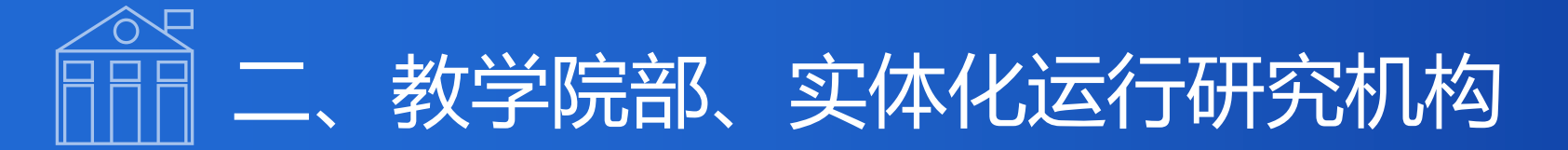

3、

据

#### 1、公用房盘查(核实数量、修改基础数据、修改个人数据、科研团队统计)

|     |                                                             |         |                       |               |                                  |         |             |                 |                        |                  |                 | 数据 | 修改             |            |      |        |              |      |        |            |            |          |        |           |     |      |
|-----|-------------------------------------------------------------|---------|-----------------------|---------------|----------------------------------|---------|-------------|-----------------|------------------------|------------------|-----------------|----|----------------|------------|------|--------|--------------|------|--------|------------|------------|----------|--------|-----------|-----|------|
|     | ፼ 中阁石油大学 <sub>(\$P</sub> \$<br>China University of Petroleu | R)<br>M | ■ 公                   | 用房管理          | <b>!信息系统</b>                     |         |             |                 |                        |                  | 💙 以图管房          |    |                |            |      |        |              |      |        |            |            |          |        |           |     |      |
|     | 李俊 (20010013)<br>国有资产管理处<br>系统管理员                           |         | <u></u>               | 阝) 用房         | 党政机关办公用                          | 用房 公共服  | 済用房 后輩      | 勤与保障用房          | 经营性用房                  | 其他用房             |                 | 提交 | 修改             | 房屋占用面积详情表  |      |        |              |      |        |            |            |          |        |           |     |      |
|     | ▲ 个人中心 ● 退出登3<br>搜索从这里开始                                    | ₹<br>Q  | <b>Q</b> 输            | 入全文检察         | 索内容                              |         |             |                 |                        |                  |                 |    | 校              |            |      | 东营科    | 教园区          |      |        | 楼号         |            |          | 储运家    | 验楼        |     |      |
|     | 分配核算                                                        |         | Q 查询                  | □ <b>□</b> 统计 | 1. 导出 1.                         | 排序 日 多媒 | 体 目楼盘       |                 |                        |                  |                 |    | 房间             | 同号         |      | 10     | 1            |      |        | 使用单        | 位          | 储        | 运与建筑   | 紅程学       | 完   |      |
|     | 使用分配                                                        | <       | <b>皮</b> 是            | 庙田状态          | 所层校区名称                           |         | <b>庄</b> 间是 | <b>序员</b> 负体田面和 | 印 定层文称                 |                  |                 |    | 房间总            | 总面积        |      | 64     | .8           |      |        | 已分配面       | 訥          |          |        |           |     |      |
|     | 数据修改                                                        | ~       | <ul><li>301</li></ul> | 在用            | 古镇口校区                            | 山能新能源大厦 | ē 426       | 62.7            | 79 微界面强化               | 化实验室             |                 |    | 已记录            | 录人数        |      |        |              |      |        | 未分配面       | 雨          |          | 64.    | 80        |     |      |
|     | Q 单位用房明细<br>Q 实验室用房明细                                       |         | <ul><li>302</li></ul> | 在用            | 古镇口校区                            | 山能新能源大厦 | 夏 427-429   | 86.9            | 94 教师工作室               |                  |                 |    | 学院力<br>房面科     | か公用<br>识(平 |      | 0      |              |      | 辅助     | 助面积(       | 平米)        |          | C      | )         |     |      |
|     | Q 个人用房明细                                                    |         | 303                   | 在用            | 古镇口校区                            | 山能新能源大厦 | 夏 428       | 61.9            | 98 微粒团聚实               | 实验室              |                 |    | <u>米</u><br>教师 | :)<br>I作室  |      |        |              |      |        |            |            |          |        |           |     | l    |
|     | Q 单位用房数据汇总                                                  |         | 304                   | 在用            | 古镇口校区                            | 山能新能源大厦 | 夏 430-432   | 127.9           | 98 流体动密封               | 讨实验室             |                 |    | 面积             | ₹(平<br>1)  |      | 0      |              |      | 学生月    | 用房面积       | (平米)       |          | C      | )         |     |      |
|     | Q 个人用房数据汇总                                                  |         | ○ 305                 | 在用            | 古镇口校区                            | 山能新能源大厦 | 夏 433       | 62.3            | 32 CFD工作室              | 室/能源装备使役行为与表     | <b> 更面科学实验室</b> |    | 教学实            |            |      | 0      |              |      | 学科技    | र्भ सारक भ | 1(亚北)      |          | 64     | <u>00</u> |     |      |
|     | 使用核查                                                        | <       | 306                   | 在用            | 古镇口校区                            | 山能新能源大厦 | 夏 434       | 72.9            | 90 微系统能质               | 质传输实验室           |                 |    | 房山桥            | π(+<br>t)  |      | 0      |              |      | 子科汉    | 小山川山村      | (十木)       |          | 04.    | 00        |     |      |
|     | 违规用房                                                        | <       | 0 307                 | 在用            | 古镇口校区                            | 山能新能源大厦 | 夏 435-437   | 86.9            | 94 流体动密封               | 讨实验室、特种流体机械      | (实验室            |    | 预留用<br>  积(平   | 用房面<br>平米) |      | 0      |              |      | 其它用    | 用房面积       | (平米)       |          | C      | )         |     |      |
|     | 公房核定                                                        | <       | 0 308                 | 在用            | 古镇口校区                            | 山能新能源大厦 | 夏 438-440   | 125.5           | 59 储氢实验室               |                  |                 |    | 使用             | 利人         |      |        |              |      |        |            |            |          |        |           |     |      |
|     |                                                             |         | <u> </u>              | 在用            | 古镇口校区                            | 山能新能源大厦 | 夏 439       | 66.0            | 01 智能装备及               | 及工业大数据实验室        |                 |    | 备              | i注         |      |        |              |      |        |            |            |          | (      | 点击新增      | 使用人 |      |
| 占井  | - "修                                                        | 75      | 个                     | • /           | 送                                | 新能源大厦   | 夏 441       | 62.9            | 99 研究生工作               | 室                |                 |    | 使用             | 利日         | E号 🧖 |        | 補助           | 教师   | 学生     | 教学         | 学科         | 预留<br>田庭 | 其它田良   | 修改        | 删除  |      |
|     |                                                             |         |                       |               | <b>S</b>                         | 新能源大厦   | 夏 442       | 62.3            | 39 电化学储能               |                  |                 |    |                |            |      | 4123 1 | <u>ци</u> 7х | 117± | 713/25 | *11        | 7,8,1++101 | -/11/13  | 713/25 |           |     |      |
| 拉车  | П                                                           |         |                       |               |                                  | 新闻記訳大周  | 夏 443       | 62.7            | 79 研究主工作               | F포<br>도맨니에서 수 자수 |                 |    |                |            |      |        |              |      |        |            |            |          |        |           |     |      |
| JXT | Пo                                                          |         |                       |               |                                  | は小川ビルスし | 夏 444-440   | 61.0            | 19 1世化头拉望<br>0.2 研究生工作 | 2/伙们科利苗头拉单       |                 |    |                |            |      |        |              |      |        |            | · · ·      |          |        |           |     | 1-04 |
|     | 使用变更<br>用户变动                                                | <<br><  | ≣ 301 - 400           | 0条,共301       | 10条 每页 100                       | ) ▲ 条 【 | 修改基础信息      | 修改个人数据          |                        |                  |                 |    |                |            |      |        |              |      | 将      | 房          | 间各         | 功        | 能回     | 旬积        | 分   | 摊    |
|     | 房屋拆建                                                        | <       | 2 显示菜!                | 单分类 🗌 🖁       | 分类 □ 显示附件(采集) □ 显示附件(查询) 🗹 单选/复选 |         |             |                 |                        |                  |                 |    |                |            |      |        |              |      | 到      | 厉          | <b>钊1史</b> | 用ノ       | 6      |           |     |      |

|                                                    | 教学院部、实体化运行研究机构                                                                                                    | 性別提示                                                |
|----------------------------------------------------|----------------------------------------------------------------------------------------------------|-----------------------------------------------------|
| lena La 他大学(BFE)<br>Gina Lanversity of Petrioletam | ■ 公用房管理信息系统                                                                                                    | 切換主題                                                |
| 李俊 (20010013)<br>国有资产管理处<br>石佑等研究                  | 教学院(部)用房 党政机关办公用房 公共服务用房 后勤与保障用房 经营性用房 其他用房                                                                        |                                                     |
| ▲ 个人中心 ● 退出登录<br>搜索从这里开始 Q                         | Q 输入全文检索内容                                                                                                    | ● 模糊<br>● 捜索<br>● 技速<br>● 模糊<br>○ 精确                |
| 分配核算                                               |                                                                                                    |                                                     |
| 使用分配 〈                                             | 序号 使用状态 所属校区名称 楼号 (楼名) 房间号 房屋总使用面积 房屋名称                                                                            | 使用单位 公用房属性 使用部门 职工编号 (多人, 间隔)                       |
| 数据修改 ~                                             | <ul> <li>● 201 在用 古镇□校区 山能新能源大厦 145、147</li> <li>128.93 科研实验室</li> </ul>                                           | 石大山能新能源学院 教学院(部)用房 电气工程系 19920013, 20040056, 20140  |
| < 甲位用房明细 ○ 空哈容田序服细                                 | <ul> <li>○ 202 在用 古镇□校区 山能新能源大厦 207 21.65 教授工作室, Professor Office</li> </ul>                                       | 材料科学与工程学院 教学院(部)用房 材料科学与加工系 19880004                |
| Q 个人用房明细                                           | <ul> <li>○ 203 在用 古镇□校区 山能新能源大厦 211-213</li> <li>62.79 院领导值班室</li> </ul>                                           | 材料科学与工程学院 教学院(部)用房 办公室 20050074                     |
| Q.单位用房数据汇总                                         | ○ 204 在用 古镇□校区 山能新能源大厦 215 21.64 教授工作室, Professor Office                                                           | 材料科学与工程学院 教学院 (部) 用房 材料物理系 19870062                 |
| Q. 个人用房数据汇总                                        | <ul> <li>○ 205 在用 古镇□校区 山能新能源大厦 218-220</li> <li>62.32 研究生工作室Graduate affairs office</li> </ul>                    | 材料科学与工程学院 教学院(部)用房 材料科学与加工系 19990003,19990021,20030 |
| 使用核查                                               | ○ 206 在用 古镇□校区 山能新能源大厦 219 21.64 教授工作室, Professor Office                                                           | 材料科学与工程学院 教学院 (部) 用房 材料物理系 20100026                 |
| 违规用房 〈                                             | ○ 207 在用 古镇□校区 山能新能源大厦 221 19.98 教授工作室, Professor Office                                                           | 材料科学与工程学院 教学院(部)用房 材料科学与加工系 20000035                |
| 公房核定 〈                                             | ○ 208 在用 古镇□校区 山能新能源大厦 222 73.80 功能纳米材料课题组工作室 (Functional Nanomaterials Group Workroom)                            | 材料科学与工程学院 教学院(部)用房 新能源材料系 20130010, 20130085        |
| 有偿使用 〈                                             | ○ 209 在用 古镇□校区 山能新能源大厦 225 22.20 教授工作室, Professor Office                                                           | 材料科学与工程学院 教学院(部)用房 材料科学与加工系 19990003                |
| 国家办公用房核查 〈                                         | ○ 210 在用 古镇□校区 山能新能源大厦 226 104.14 研究生工作室Graduate affairs office                                                    | 材料科学与工程学院 教学院(部)用房 19900050,20070094,20190          |
| 出租出借                                               | ○ 211 在用 古镇□校区 山能新能源大厦 227 22.75 教授工作室, Professor Office                                                           | 材料科学与工程学院 教学院(部)用房 材料科学与加工系 19840025                |
| 租借合同 <                                             | <ul> <li>○ 212 在用 古镇□校区 山能新能源大厦 228</li> <li>63.96 材料理论、模拟和设计实验室Materials Theory, Simulation and Design</li> </ul> | 材料科学与工程学院 教学院(部)用房 材料物理系 19890019                   |
| 公房租金 く                                             | ○ 213 在用 古镇□校区 山能新能源大厦 231 22.75 教授 内田 日 八 【 丁十 公じ 元二 3                                                            | 印片它间和松石印刷件工作                                        |
| 日常管理                                               |                                                                                                    | <b>怀刁厉问</b> 刃形闻伏周往 <u>个怕</u>                        |
| 使用变更く                                              |                                                                                                    | <b>≥变成红色。提醒讲行修订</b>                                 |
| 用户变动 〈<br>房屋拆建 〈                                   |                                                                                                    | 行页面,红色提醒自动去掉。                                       |

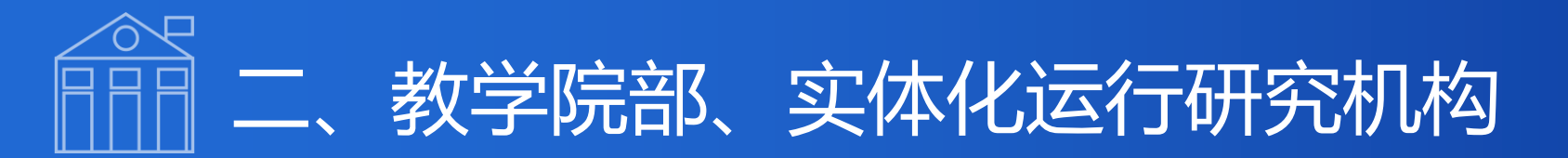

| ■ 公用房管理信息系统          |                                                                                                    |                                                                                                    |
|----------------------|----------------------------------------------------------------------------------------------------|----------------------------------------------------------------------------------------------------|
| 科研团队信息               |                                                                                                    |                                                                                                    |
| ●保存 C 修改 / 新増 × 删除   |                                                                                                    |                                                                                                    |
| 系统编号                 | 202211090127570624                                                                                                    |                                                                                                    |
| 单位名称                 | 国有资产管理处                                                                                                    |                                                                                                    |
| <<br>登记日期            | 2022-11-09 Q                                                                                                    |                                                                                                    |
| < 团队负责人工号            | Q                                                                                                    |                                                                                                    |
| 《 团队负责人姓名            |                                                                                                    |                                                                                                    |
| <<br>团队老师工号 (多人, 间隔) |                                                                                                    | Q                                                                                                    |
| <                    |                                                                                                    |                                                                                                    |
| (团队老师姓名 (多人, 间隔)     |                                                                                                    |                                                                                                    |
|                      |                                                                                                    |                                                                                                    |
| 备注                   |                                                                                                    |                                                                                                    |
|                      |                                                                                                    |                                                                                                    |
|                      |                                                                                                    |                                                                                                    |
|                      |                                                                                                    |                                                                                                    |
|                      |                                                                                                    |                                                                                                    |
|                      |                                                                                                    |                                                                                                    |
|                      |                                                                                                    |                                                                                                    |
|                      | ■ 公用房管理信息系统 A AHJER (4.1) ● 留好 (7.6) ● 留好 (7.6) ● 如名称 ● 如名称 ● 如名 ● 如名 ● | 2       CH店管理信息系统         SEGE       CMIX         SEGE       CMIX         SEGE       CMIX         SEGE       CO2211090127570624         PÉDEDB       DI22-11-09         DIXABRALTE       DI22-11-09         DIXABRALTE       Q         DIXABRUÉS       Q         DIXABRUÉS       Q |

4、科研团队信息录入和修订

- 学院统一填写科研团队信息,在
   "科研团队信息(录入)"添加新
   科研团队信息;在"科研团队信息
   (录入)"修改科研团队信息"。
- 如教师存在跨科研团队情况,则以 该教师主要工作科研团队为主进行 统计。

## 二、教学院部、实体化运行研究机构

特别提示

| 伊阁石油大学 <sub>(单东)</sub> CHINA UNIVERSITY OF PETROLEUM | ≡ 2        | 、用房管理信息系统             |                |           |           | *          | 、以图管房 🛛 🖨 我的     | 的主页 🛛 🚳 切换 | 主题 ? 帮助文件 |          |           | L     | 统配置     |
|------------------------------------------------------|------------|-----------------------|----------------|-----------|-----------|------------|------------------|------------|-----------|----------|-----------|-------|---------|
| 李俊 (20010013)<br>国有资产管理处<br>系统管理员                    | 教学院(       | 部)用房数据汇总 党政机关用房数据汇    | 〕总             |           |           |            |                  |            |           |          |           |       |         |
| ▲ 个人中心 🕞 退出登录                                        | <b>Q</b> 辅 | 前入全文检索内               |                |           |           |            |                  |            |           |          | ● 捜索      | 口快捷   | ● 模糊    |
| 搜索从这里开始 Q                                            |            |                       |                |           |           |            |                  |            |           |          |           |       | ● 精确    |
| 分配核算                                                 | Q查询        | Ш 统计 金 导出 ↓ 『 排序 🔒 多婉 | <b>淋 目</b> 楼盘表 |           |           |            |                  |            |           |          | 0         | G     | I III - |
| 使用分配 〈                                               | 序号         | 号 使用单位                | 房间数量合计         | 单位总使用面积合计 | 学院办公用房总面积 | 辅助总面积      | 教师工作室总面积         | 学生用房总面积    | 教学实验用房总面积 | 学科及科研总面积 | 学院预留用房总面积 | 学院其它用 | 相房总面积   |
| ◎ ● ○ ● ○ ● ○ ● ○ ● ○ ● ○ ● ○ ● ○ ● ○ ●              | 1          | 地球科学与技术学院             | 305            | 16393.36  | 604.9     | 468.82     | 3197.51          | 2501.37    | 4562.65   | 5058.11  |           |       |         |
| Q 实验室用房明细                                            | O 2        | 石油工程学院                | 389            | 19969.72  | 1192.32   |            | 3601.3           | 2706.87    | 3911.47   | 8557.76  |           |       |         |
| Q. 个人用房明细                                            | 0 3        | 化学化工学院                | 597            | 37137.09  | 1069.51   | 307.89     | 4104.69          | 4773.84    | 11723.42  | 15157.74 |           |       |         |
| Q单位用房数据汇总                                            | 0 4        | 机电工程学院                | 159            | 11850.86  | 402.24    | 715.27     | 1434.27          | 1424.54    | 6215.46   | 1659.08  |           |       |         |
| Q 个人用房数据汇总                                           | 0 5        | 控制科学与工程学院             | 104            | 6345.34   | 355.07    | 566.11     | 717.57           | 852.42     | 2721.58   | 1132.59  |           |       |         |
| 使用核查                                                 | 06         | 储运与建筑工程学院             | 214            | 13437.93  | 421.92    | 717.55     | 1778.88          | 1493.21    | 5649.15   | 3377.22  |           |       |         |
| 违规用房 <                                               | 0 7        | 青岛软件学院、计算机科学与技术学院     | 99             | 5506.29   | 271.04    | 698.79     | 1203.85          | 1220.42    | 2040.82   | 71.37    |           |       |         |
| 公房核定(                                                | 0 8        | 经济管理学院                | 86             | 4256.38   | 655.44    | 86.4       | 1516.32          | 874.8      | 303.7     | 819.72   |           |       |         |
| 有偿使用 〈<br>日 中 市 小田 庁 妙本 /                            | 0 9        | 理学院                   | 178            | 9058.18   | 360.36    | 690.8      | 1868.81          | 585.64     | 5485.09   | 67.48    |           |       |         |
| 出租出借                                                 | 0 10       | 文法学院                  | 83             | 3294.39   | 310.12    | 239.94     | 524.16           | 84.24      | 2135.93   |          |           |       |         |
| 租借合同 〈                                               | 0 11       | 左"首体                  |                | 之为        |           | <b>5</b> ″ | /<br>古<br>七      |            | Ð         | 山井       | ±ΤΓΠ      | /     | 心       |
| 公房租金 〈                                               | 0 12       | <b>1</b> 工 ∓1         |                | 万女人」      | 石ノし、      |            | 「天く              | T          |           | ЩЛ       | 1기 나니     |       | IJ      |
| 日常管理                                                 | 0 13       | 《教学区                  | ≥ 幸R E         | 田序        | 的坦        | Γţ         | <b>5</b> \\      | 经          | でた        | <u> </u> | 圯         |       | 次       |
| 使用变更 <                                               | 0 14       |                       | ΤΗΗ            | כ כוו כד  | ス入 ))白 /  |            | <i>&gt;    1</i> | 21         | ガト        | T T      | , JIX     | ┣╧┓,  | 风       |
| 用户变动    〈                                            | 第1-18务     | か かせ                  | 1 定 去          | ·杏丁       | '作空       | БŮ         |                  |            |           |          |           |       |         |
| 房屋拆建    〈                                            |            |                       |                |           | ・・トフロ     | 120        |                  |            |           |          |           |       |         |

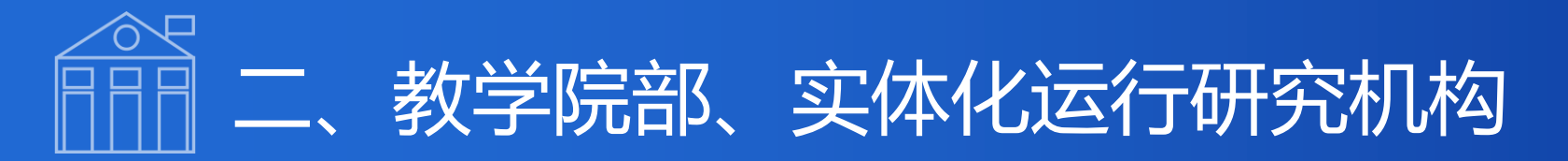

#### 2、学科及科研用房有偿使用

|          | @ 中刻石池大学 <sub>(舉新)</sub><br>CHEMA UNIVERSETY OF PETROLEUM |            | = | 公          | 用房管  | 管理信息系统          | t        |                        |           |                                          |
|----------|-----------------------------------------------------------|------------|---|------------|------|-----------------|----------|------------------------|-----------|------------------------------------------|
|          | 李俊 (20010013)<br>国有资产管理处<br>系统管理员<br>▲ 个人中心 ● 退出登录        |            | ¥ | <b>考信</b>  |      | <sup>科</sup> 2, | 、点       | 击                      | "修        |                                          |
|          | 搜索从这里开始                                                   | Q          |   |            |      |                 | r" +s    | 241                    |           |                                          |
|          | 分配核算                                                      |            | 6 | 奓改         | ×删陶  |                 | J3       | (九日                    |           |                                          |
|          | 使用分配                                                      | <          |   | <b>应</b> 是 | 在度   | 新屋校区名称          |          | 定间是                    | 庙田苗位      | 口 日本日本日本日本日本日本日本日本日本日本日本日本日本日本日本日本日本日本日本 |
|          | 数据修改                                                      | <          |   | 4          | 2022 |                 |          |                        | レベルエベロ    | 450.44                                   |
|          | 使用核查                                                      | <          | • | 1          | 2022 |                 | 国家工作头型至假 | A001-A007              | 16子16上子17 | 150.11                                   |
|          | 违规用房                                                      | <          | 0 | 2          | 2022 | 古镇口校区           | 国家工程实验室楼 | A002-A003              | 化学化工学院    | 232.63                                   |
|          | 公房核定                                                      | <          | 0 | 3          | 2022 | 古镇口校区           | 国家工程实验室楼 | A004-A005              | 化学化工学院    | 228.55                                   |
|          | 有偿使用                                                      | ~          | 0 | 4          | 2022 | 古镇口校区           | 国家工程实验室楼 | A006-A008              | 化学化工学院    | 232.22                                   |
|          | 学院机关办公室                                                   | <          | 0 | 5          | 2022 | 古镇口校区           | 国家工程实验室楼 | B202-B204              | 化学化工学院    | 148.77                                   |
|          | 核定结果                                                      | <          | 0 | 6          | 2022 | 古镇口校区           | 国家工程实验室楼 | B206-B212              | 化学化工学院    | 143.64                                   |
|          | 学院教师查询                                                    |            | 0 | 7          | 2022 | 古镇口校区           | 国家工程实验室楼 | B208                   | 化学化工学院    | 29.37                                    |
|          | 学院学生查询                                                    |            | 0 | 8          | 2022 | 古镇口校区           | 国家工程实验室楼 | B214-B216              | 化学化工学院    | 143.64                                   |
|          | 学院科研用房                                                    | ~          | 0 | 9          | 2022 | 古镇口校区           | 国家工程实验室楼 | B218-B220              | 化学化工学院    | 143.64                                   |
|          | Q 设置收费信息                                                  |            | 0 | 10         | 2022 | 古镇口校区           | 国家工程实验室楼 | B234-B236              | 化学化工学院    | 143.64                                   |
|          | Q 科研用房信息                                                  |            | - | 11         | 2022 | 古镇口校区           | 国家工程实验室楼 | B238-B240              | 化学化工学院    | 143.64                                   |
| <u> </u> |                                                           | •          |   |            | -    | //              | 工程实验室楼   | B242-B248              | 化学化工学院    | 143.64                                   |
|          | 了一个惊                                                      | <b>E</b> 1 | Ŧ | ן ו        | Ħ    | -               |          | B244                   | ル学ル工学院    | 29.41                                    |
|          |                                                           |            |   |            |      |                 |          | D244                   |           | 20.41                                    |
| こ形       | 「彩石井」                                                     | Н          |   |            |      | _               | 一件头河至倭   | DZ46                   | 化子化十子际    | 29.37                                    |
| - 17     |                                                           | R          |   | Л          |      |                 | 紫        |                        |           |                                          |
| ZTT      | 田中信                                                       |            |   |            |      |                 | 显示附件(查询) | ✔] <mark>单选</mark> /复选 |           |                                          |
| ·WT      | サ方に                                                       | 5          |   |            | 0    |                 |          |                        |           |                                          |

| 修改: 科研用房信息   |           | 2         |
|--------------|-----------|-----------|
| □保存 × 取消     |           | 3. 埴写"是否屋 |
| 年度           | 2022 📩    | 工币占尔哈安币   |
| 所属校区名称       | 古镇口校区     |           |
| 楼号 (楼名)      | 国家工程实验室楼  | 点字科","使   |
| 房间号          | A001-A007 | 用天数",系统   |
| 使用单位         | 化学化工学院    | 白动计管费田    |
| 总使用面积        | 158.11    | 日4月月井汉门。  |
| 使用人          |           |           |
| 房屋名称         | 中央控制室     |           |
| 学科科研面积 (平米)  | 158.11    |           |
| 是否重点实验室或重点学科 | ~ *       |           |
| 使用时间 (天)     | *         |           |
| 房屋资源使用费 (元)  | *         |           |
|              |           |           |

| (m)中國石油大学(450)                    |   | ■ 公        | 用房管    | 理信息系统            |                          |   |                     | ₩ 以图管房 | 會 我的主页 | <b>&amp;</b> 切换主题 | ?帮助文件   | ※ 全屏显示     | <b>尊</b> 我的配置 |     | <b>0</b> 8 系統配置 |
|-----------------------------------|---|------------|--------|------------------|--------------------------|---|---------------------|--------|--------|-------------------|---------|------------|---------------|-----|-----------------|
|                                   |   | 平台面积极      | 示性     |                  |                          |   |                     |        |        |                   |         |            |               |     |                 |
| <ul> <li>▲ 介人中心 ● 退出登录</li> </ul> |   | <b>Q</b> 输 | 入全文林   | 金索内容             |                          |   |                     |        |        |                   |         |            | ● 搜索          | 口快  | ● 模糊            |
| 搜索从这里开始                           | Q |            |        |                  |                          |   |                     |        |        |                   |         |            |               |     | ○ 精确            |
| 分配核算                              |   | ☑ 修改       | ★删除    | Q 查询 Ш 统计 1      | - 导出 ↓ 「排序 」 ◎ 多媒体 目 楼曲表 |   |                     |        |        |                   |         |            |               | Q 2 |                 |
| 使用分配                              | < |            | 序号     | 系统编号             | 平台级别                     |   | 平台名称                |        |        |                   | 所属单位    |            |               | 最高  | 定額面积 (㎡)        |
| 数据修改                              | < | ۲          | 1      | 2022110702512020 | 省部级1类                    |   | 山东省油藏地质重点实验室        |        |        |                   | 地球科学与技术 | 学院         |               |     | 1000.00         |
| 使用恢复                              | ç | 0          | 2      | 2022110702512023 | 省部级1类                    |   | 山东省深层油气重点实验室        |        |        |                   | 地球科学与技术 | 学院         |               |     | 1000.00         |
| 公房核定                              | < | 0          | 3      | 2022110702512039 | 省部级2类                    |   | 国家能源致密油气研发中心分中心     |        |        |                   | 地球科学与技术 | 学院         |               |     | 700.00          |
| 有偿使用                              | ~ | 0          | 4      | 2022110702512041 | 省部级2类                    |   | 青岛市页岩油气勘探开发重点实验室    |        |        |                   | 地球科学与技术 | 学院         |               |     | 700.00          |
| 学院机关办公室                           | < | 0          | 5      | 2022110702512049 | 省部级3类                    |   | 山东省地球物理测井工程技术研究中心   |        |        |                   | 地球科学与技术 | 学院         |               |     | 400.00          |
| 核定结果                              | < | 0          | 6      | 2022110702512062 | 省部级3类                    |   | 青岛市海洋油气测井技术工程研究中心   |        |        |                   | 地球科学与技术 | 学院         |               |     | 400.00          |
| 学院教师查询                            |   | 0          | 7      | 2022110702512074 | 省部级3类                    |   | 青岛预则地球科学研究国际科研合作基地  |        |        |                   | 地球科学与技术 | 学院         |               |     | 400.00          |
| 学院学生查询                            |   | 0          | 8      | 2022110702512077 | 省部级3类                    |   | 青岛市深层地球物理研究国际科技合作基地 |        |        |                   | 地球科学与技术 | 学院         |               |     | 400.00          |
| 学院科研用房                            | ~ | 0          | 9      | 2022110702512079 | 省部级3类                    | _ |                     |        |        | -                 |         |            |               | _   |                 |
| Q、设置收费信息                          |   | 0          | 10     | 2022110702512081 | 省部级4类                    | • | 在"石僧                |        | 88'    | _                 |         |            |               | しん井 |                 |
| Q、科研用房信息                          |   | 0          | 11     | 2022110702512082 | 省部级4类                    | • |                     |        |        |                   |         | <b>7</b> M | 617           | ГЧІ |                 |
| Q,平台面积标准                          |   | 0          | 12     | 2022110702512083 | 省部级4类                    |   | <b>亡</b> // // रा   | 74     |        | Int               | = 1     | + //       |               |     | 111             |
| Q、科研团队信息(录入)                      |   | 0          | 13     | 2022110702512088 | 省部级4类                    |   | 后 - 4               | É E    | THI    | 不只个               | 不凡      | Ŧ          |               |     |                 |
| 4 科研図外信息(重測)                      | , | 0          | 14     | 2022110702512090 | 省部级4类                    |   |                     |        |        |                   |         |            |               |     | ~ ~ *           |
| Milling要用 国家办公用房核香                | < | 0          | 15     | 2022110702512092 | 省部级4类                    | 1 | 否丢太弟                | 法      | T      |                   | デュ      | 会乞         | こ王            |     | H               |
| 出租出借                              |   | 0          | 16     | 2022110702512104 | 厅局级                      |   | ニョキャ                | - 112  |        |                   | 大了      | W E        |               |     | 5               |
| 租借合同                              | < |            | 17     | 2022110702512107 | <b>F</b> 馬孫              |   | سرب يربخ وعلم ال    | -      |        |                   |         |            |               |     |                 |
| 公房租金                              | < | 第1-25条     | ,共25 会 | £ 每页 100 🔺 条     |                          |   | たして、名の「日」           | 치닛     |        |                   |         |            |               |     |                 |
| CH-CARLER CONTR                   |   |            |        |                  |                          | , |                     | 1770   |        |                   |         |            |               |     |                 |

特别提示

### 二、教学院部、实体化运行研究机构

CHINE RSITY OF

### 二、教学院部、实体化运行研究机构

### 特别提示

| ● 中國石油大学(案前)     CHINA UNIVERSITY OF PETROLEUM |                            |                        | 🐭 以图管房 💣 我的主页 🚓 切换主题 ? 帮助文件 🗙 全界 | 显示 ✿ 我的配置 Ⅲ菜单调整 ℃ 系统配置                 |
|------------------------------------------------|----------------------------|------------------------|----------------------------------|----------------------------------------|
| 李俊 (20010013)<br>国有资产管理处<br>系统管理员              | 科研用房信息(全部历史记)              |                        |                                  |                                        |
| <ul> <li>▲ 个人中心 ● 退出登录</li> </ul>              | Q、输入全文检索内容                 |                        |                                  | <ul> <li>● 捜索</li> <li>□ 快速</li> </ul> |
| 搜索从这里开始 Q                                      |                            |                        |                                  | 〇 精确                                   |
| 分配核算                                           | ⑦修改 ★删除 Q,查询 Ш统计 金导出 ↓     | 排序 🍙 多媒体 🛛 目 楼盘表       |                                  | Q <i>G</i> II III                      |
| 使用分配 <                                         | 皮是 在度 新属校区名称 楼是 (楼名) 月     |                        | 定员交流                             | 学科刘研而知(亚米)                             |
| 数据修改 <                                         |                            |                        |                                  |                                        |
| 使用核查 <                                         | ● 1 2022 古镇山校区 国家上栏实验室楼 A  | 001-A007 化字化上字院 158.11 | 中央控制室                            | 158.11                                 |
| 违规用房      〈                                    | ○ 2 2022 古镇□校区 国家工程实验室楼 A  | 002-A003 化学化工学院 232.63 | 循环流化床工程化研究区                      | 232.63                                 |
| 公房核定 〈                                         | ○ 3 2022 古镇□校区 国家工程实验室楼 A  | 004-A005 化学化工学院 228.55 | 下行床工程化研究区                        | 228.55                                 |
| 有偿使用 ~                                         | ○ 4 2022 古镇□校区 国家工程实验室楼 A  | 006-A008 化学化工学院 232.22 | 加氢/特种燃料工程化研究区                    | 232.22                                 |
| 学院机关办公室     〈                                  | ○ 5 2022 古镇□校区 国家工程实验室楼 B  | 202-B204 化学化工学院 148.77 | 特种燃料化学与开发实验室                     | 148.77                                 |
| 核定结果                                           | ○ 6 2022 古镇□校区 国家工程实验室楼 B  | 206-B212 化学化工学院 143.64 | 原油评价实验室                          | 143.64                                 |
| 学院教师查询                                         | ○ 7 2022 古镇□校区 国家工程实验室楼 B  | 208 化学化工学院 29.37       | <u> 同温室</u>                      | 29.37                                  |
| 学院学生查询                                         | ○ 8 2022 古镇□校区 国家工程实验室楼 B  | 214-B216 化学化工学院 143.64 | 油品分析实验室                          | 143.64                                 |
| 学院科研用房 ~                                       | ○ 9 2022 古镇□校区 国家工程实验室楼 B  | 218-B220 化学化工学院 143.64 | 特种燃料研究室                          | 143.64                                 |
| Q. 设置收费信息                                      | ○ 10 2022 古镇□校区 国家□程实验室楼 B | 234-B236 化学化工学院 143.64 | 石油沥青材料研究室                        | 143.64                                 |
| Q 科研用房信息                                       |                            | 220 2240 ルビンド学院 142 64 |                                  | 142.54                                 |
| 科研用房费用 <                                       |                            |                        |                                  | 145.04                                 |
| 国家办公用房核查 <                                     | ○ 12 2022 古镇山校区 国家上栏实验室楼 B | 242-B248 化字化工字院 143.64 | 加氢催化剂升友实验室                       | 143.64                                 |
| 出租出借                                           |                            | //彩虹田皮/合自              | 1 42 位 之                         | 也国次从                                   |
| 租借合同                                           | エナナチ」 らり― 1万               | 《শ听用厉16念               | 》,                               | 12四页火,                                 |
| 公房租金                                           |                            | 七半年日 去 答 于             | をすれ                              |                                        |
| 日常管理                                           | 件及科研用方                     | 乍运使用核异上                | TF元风。                            |                                        |

SUL A

### 二、教学院部、实体化运行研究机构

2023年10月31日, 星期二

中國石油大学 财务网上综合服务平台

特别提示

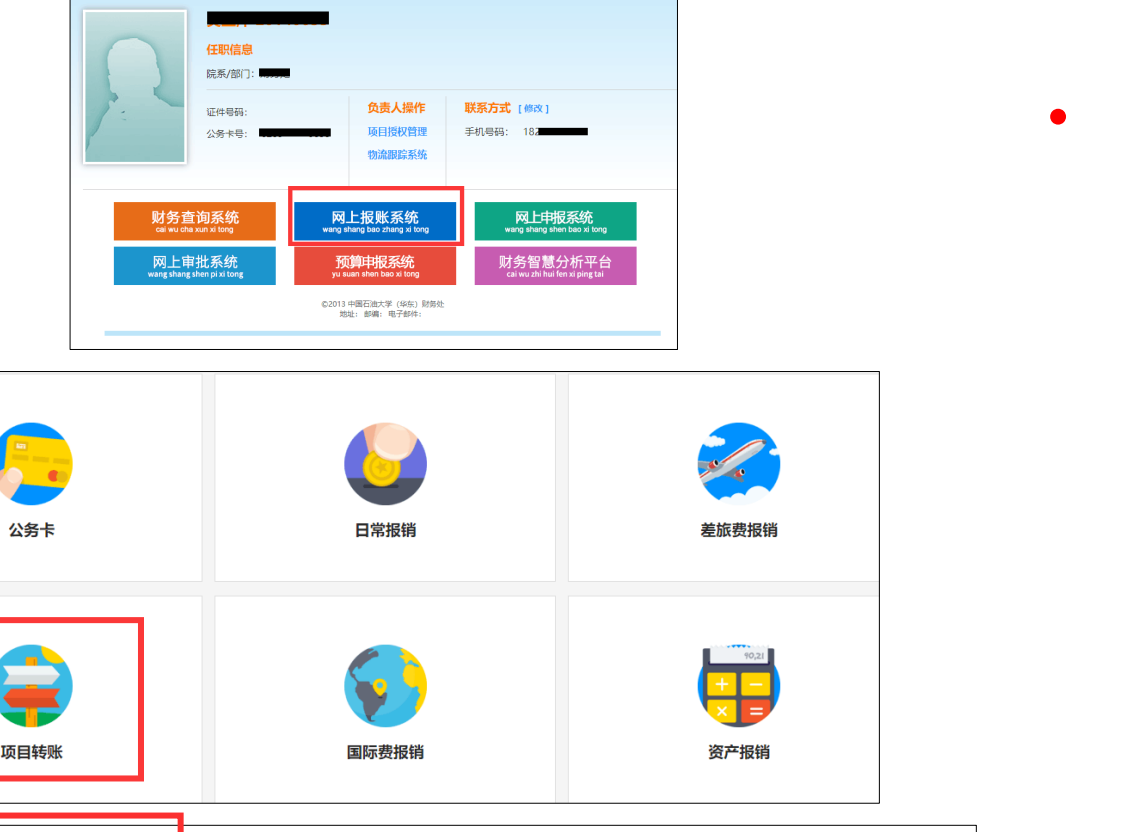

- **房屋资源使用费缴费**,相关教师登 录"数字石大-财务综合服务平台-网上报账系统-项目转账-科研用房 管理费模块",申报填写后打印签 字,纸质版送交院(部),院 (部) 收齐后统一报送财务处收入 与人员经费管理科 (图文信息及行 政办公中心206室)。

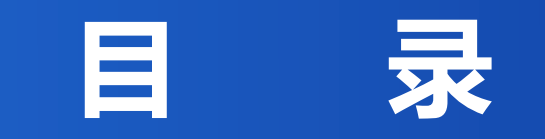

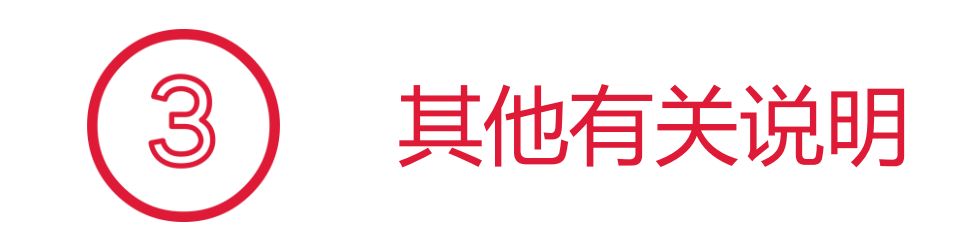

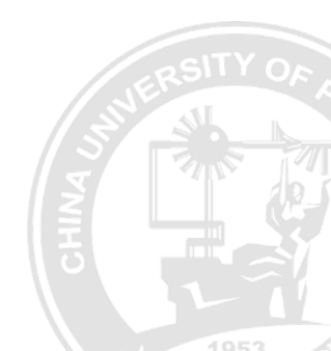

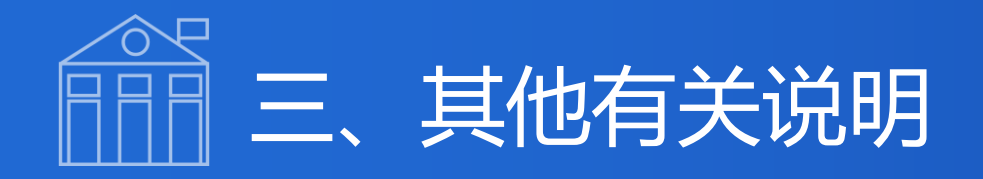

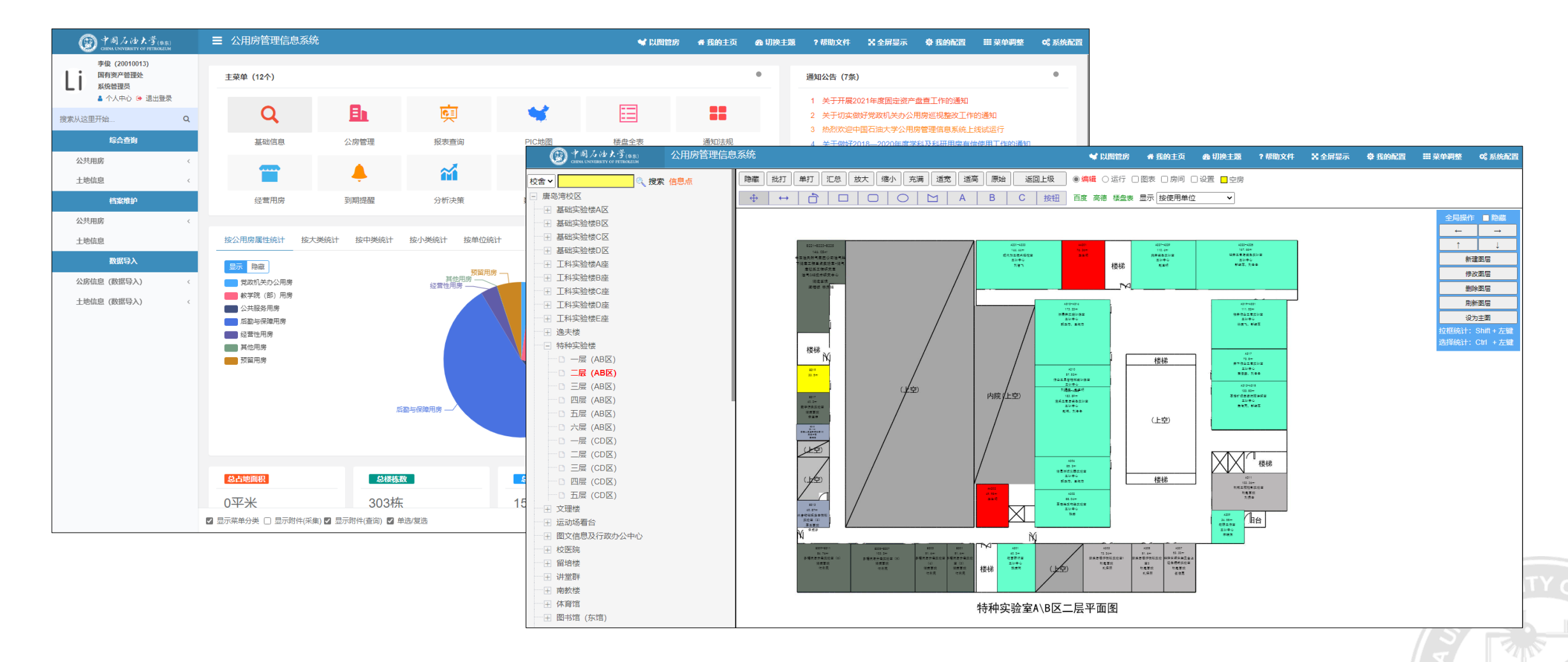

• 在PIC地图模块,可查看本单位所有用房图纸

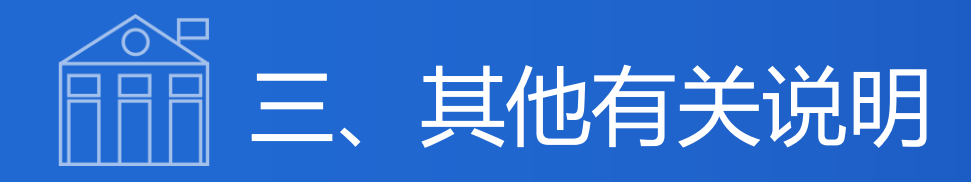

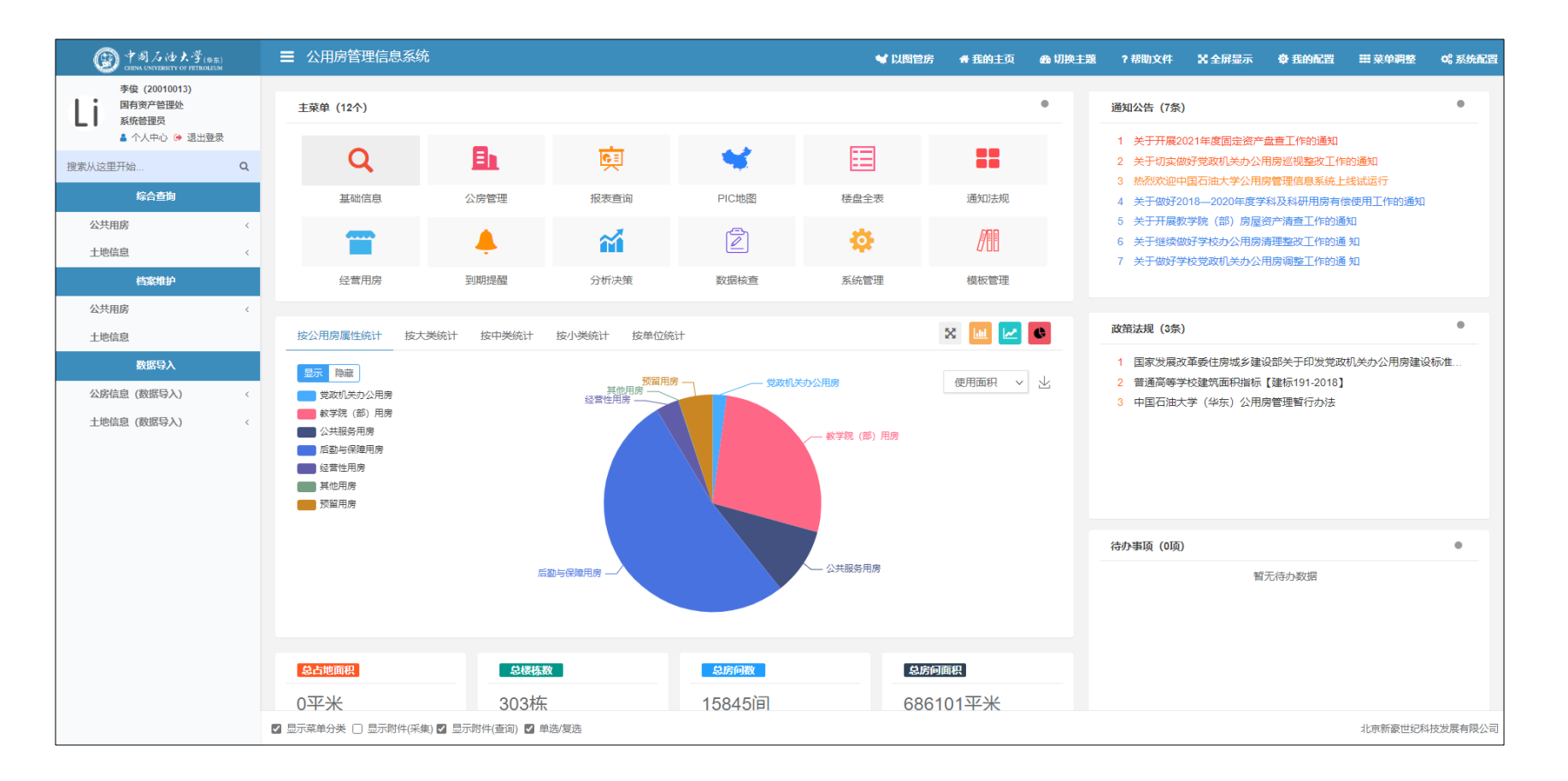

 主管领导,分管领导,管理员在公用房盘查工作结束后,将继续 拥有查看本单位用房权限,便于今后管理本单位用房。

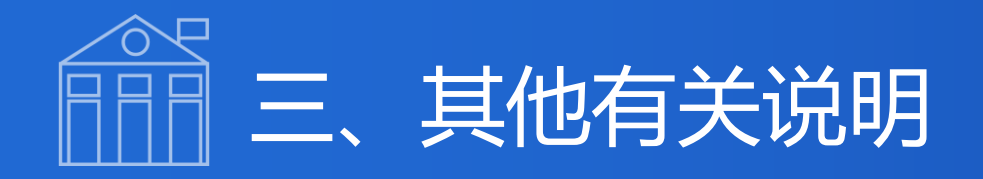

| () ↑ 約 /2 /2 大学(0.0)<br>Const Contraction of Articles                                                                                                    |                                                                                                    |            | ■模块导航 💜 以附置的 | n 医的主页 😅 切换系统                                                                                                    | 会 切换主题 ? 带助文件 X 全层显示 O 氏的配置 田 菜中再整 C 系统配                                                                                                    | B 资产综合服务管理平台 I+ ♠                                                                   | ◎ (時計) 🚽 北約 🔍 (1) 第次 第20代目 - (1) (1) (1) (1) (1) (1) (1) (1) (1) (1) |
|----------------------------------------------------------------------------------------------------|----------------------------------------------------------------------------------------------------|------------|--------------|----------------------------------------------------------------------------------------------------|----------------------------------------------------------------------------------------------------|-------------------------------------------------------------------------------------|----------------------------------------------------------------------|
|                                                                                                    | 主菜单(10个)                                                                                                    |            |              |                                                                                                    | ● 適加公告(11条) ● ●                                                                                                    |                                                                                     |                                                                      |
| ▲ 个人中心 ● 通出登录<br>搜索从这里开始… Q                                                                                                    | Q 🛙                                                                                                    | 庾          | *            |                                                                                                    | <ol> <li>1 私研学致</li> <li>2 か公用房、並労用房、純物用房業度</li> <li>3 料研修数成果供付条件(響音))</li> </ol>                                                           | 111 2月7月1日日日 -<br>全部的人名英国                                                           | <b>進产機等</b> (多級有道有分類                                                 |
| 际合查询<br>公共用房 <                                                                                                    | 基础信息 公房間                                                                                                    | 2理 成表直向    | PIC地图 積盘全    | 表 通知法规                                                                                                    | <ol> <li>4 关于开展2022年度周空资产量查工作的通知</li> <li>5 关于开展2021年度周空资产量查工作的通知</li> </ol>                                                                | 30001000000000000000000000000000000000                                              | ● 後用人 ● 使用方向 ● 支持多种使用方向面向 ●                                          |
| 土地信息                                                                                                    |                                                                                                    |            | 000          |                                                                                                    | 6 关于切实做好常欢机头小公用房窗规题放工作的通知<br>7 热烈欢迎中国石油大学公用房窗理值意乐统上民间运行                                                                                     | ⑦ 无形资产业务 ↓ 投票料目 支持多种经票科目面词 ● 所在校区                                                   | - #40范围 至                                                            |
| 代理者学     ジェル (12世報学)     ジェル (12世界)     ジェル (12世界)     ジェル (12 世界)     ジェル (12 世界)     ジェル (12 サー) | piperead     piperead     piperead | R AREF     |              | () () | <mark>図ノは大学(#55)</mark><br>ALUNIVERSITY OF PETROLEUM<br>監教学 毕业论文                                                                            | 教学综合管理平台<br>创新训练  学科竞赛                                                              | ۲<br>۲<br>۲<br>۲<br>۲<br>۲<br>۲<br>۲<br>۲<br>۲<br>۲<br>۲<br>۲<br>۲   |
|                                                                                                    | (SOURCE)                                                                                                    | SELENDER - |              | > 較师概況<br>个人设置                                                                                                    | <ul> <li>进入1公告</li> <li>&gt;关于做好突跳称学后续相关工作</li> <li>&gt;关于做好中央高校改善基本办学</li> <li>&gt;关于做好2017年考项教学基本建</li> <li>&gt;教学基本建设项目管理系统使用</li> </ul> | 的通知 2020-07-02<br>条件专项2018-2020年 2017-03-23<br>段项目工作的通知 2017-02-24<br>指南 2016-03-29 | Q 1611 1025 / # 1600 1700 1655 / R111 1                              |
|                                                                                                    | 0平米                                                                                                    | 321栋       | 18592间       |                                                                                                    | > 关于组织开展2016年教学基本建<br>> 关于系统账号对接的说明                                                                                                    | 段项目申报工作的通知 2016-03-15<br>2016-03-22                                                 |                                                                      |
|                                                                                                    |                                                                                                    |            |              |                                                                                                    |                                                                                                    |                                                                                     |                                                                      |

"公用房管理信息系统"与"实践教学综合管理平台"、"资产综合服务管理平台"实现数据打通,以此数据作为教学实验用房认定的主要依据,严格排查无教学课表、科研设备存放异常的房间。

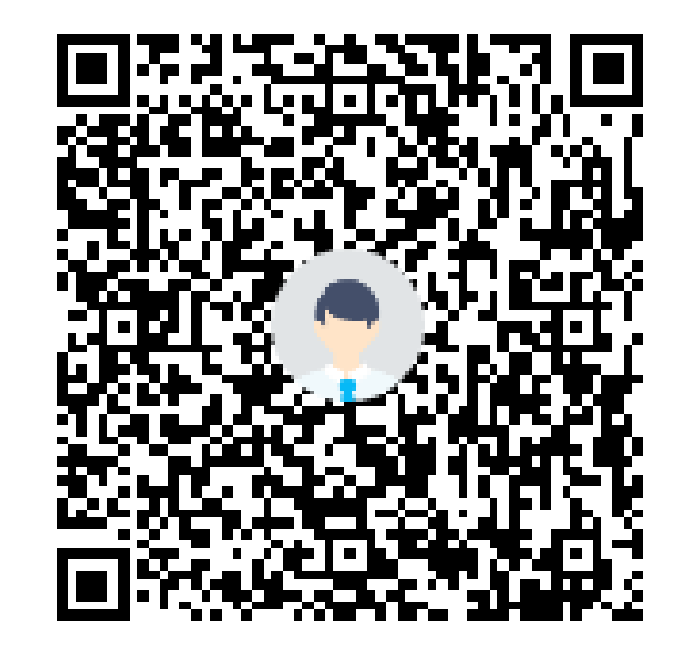

### 公用房管理信息系统QQ群: 828696400 公用房管理信息系统技术支持: 新豪世纪\_田工程师

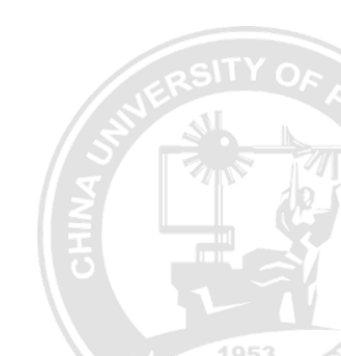

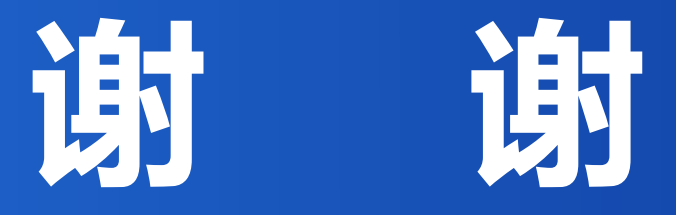

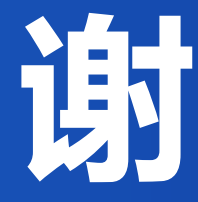

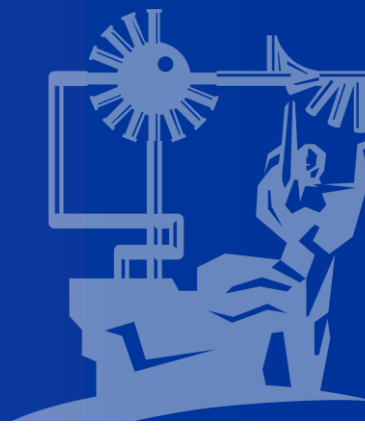